# 内蒙古自治区政采商城电子卖场

# 供应商商品录入 指南

内蒙古自治区财政厅

2021年6月

# 目录

| 第1章 供应商商品录入      | 3  |
|------------------|----|
| 1.1 协议供货商        | 4  |
| 1.2 电商           | 8  |
| 1.3 定点服务供应商      | 8  |
| 1.4 乘用车、客车供应商    | 10 |
| 1.5 家具用具供应商      | 10 |
| 第2章 供应商商品发布及管理规范 |    |

# 前言

#### 1. 系统环境

内蒙古自治区政采商城电子卖场采用全区大集中的部署方式,纯 B/S 架构,不依赖于 JRE 和第三方插件,通过浏览器直接使用,无需 下载任何插件适应谷歌浏览器、360 浏览器(极速模式),推荐使用 谷歌浏览器。

#### 2. 登录地址

连通互联网后,在浏览器中搜索"内蒙古自治区政府采购网"或 者在浏览器地址栏中输入登录地址:http://www.ccgp-neimenggu.gov.cn, 登录内蒙古自治区政采商城电子卖场。

#### 3. 客户端配置要求

内蒙古自治区政采商城电子卖场采用全区大集中的部署方式,用 户在连同互联网的前提下即可进行系统访问。电脑软硬件配置满足日 常办公使用条件即可。

#### 4. 技术支持

(1) 技术支持单位:内蒙古金财信息技术有限公司。

(2) 技术支持热线: 0471-8936878。

(3)扫描关注"内蒙古金财信息技术有限公司"微信公众号,公众号二维码如下:

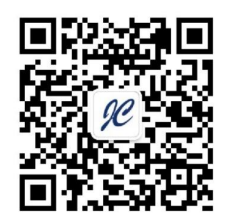

# 第1章 供应商商品录入

内蒙古自治区政采商城电子卖场(以下简称"电子卖场")平台 支持手工录入和电商 API 接入两种商品入库渠道。其中电商通过统一 API 接口方式,推送符合政采商城电子卖场目录标准规范要求的商品 信息;协议供应商、定点供应商、家具用具供应商、乘用车、客车供 应商等通过手工方式,自行录入、维护、更新商品信息。下文将详细 介绍各类供应商的商品上架操作。

#### 1.1 协议供应商

协议供应商分为协议厂商和协议供货商,各级电子卖场相关供应 商应按照同级电子卖场管理相关要求上架商品。协议供应商上架商品 的具体操作如下:

1、供应商用户登录后进入"电子卖场",在左侧菜单栏中点开"我的商品"菜单,如图 1-1:

| 内蒙古自治  | 区政策商旗电子卖场平台                |          | 海給 ) 关脚词          |        | tili at               | <b>1</b> 284 | 1953elfm star |
|--------|----------------------------|----------|-------------------|--------|-----------------------|--------------|---------------|
|        |                            | 140 AA   | 89383/ (// 82.94) |        | 132.54                | Pi Sch       | 1/2/10/+      |
| ■ 全部分类 | 首页 直购采购 网」                 | 二竞价 定点服务 | 网上询价              | 通知公告   |                       |              |               |
| 个人信息   |                            |          |                   |        | The second            |              |               |
| 企业信息   | 南品名称: 清缅人南品?               | 商品品目     | : 点击选择品目          | 间      | 品编号: 请输入商品            | 调号           | 搜索            |
| 我的商品   |                            |          |                   |        |                       |              |               |
| 我的商品   |                            |          |                   |        |                       |              | 录入商品          |
| 商品服务   | ■ 全选                       |          |                   |        |                       |              |               |
| 定点服务   |                            | 商品名称     |                   | 品目     | 协议价(元)                | 录入人          | 操作            |
| 定点服务   | 商品编号: ZFCGSP201900         | 036196   |                   |        | <b>景</b> 入时间:2019-09- | -04 17:32:36 |               |
| 采购项目   |                            | -        | 10                |        | 7500.00               | 内蒙古金财信       | 删除            |
| 竟价项目   | □ ▲ 転想述叙                   | 者        | 1                 | 式计算机   | /688.00               | 息技术有限公司      | 修成上架管理        |
| 询价项目   | <b>东日治日</b> , 750000000000 | 220105   |                   |        |                       | 04 17 22 40  |               |
| 定点项目   | ○ 用品编号: 2FCGSP201900       | 120132   |                   |        | 汞八时间:2019-09-         | -04 17:22:48 | -             |
|        | TION                       |          | 1.                | +:上筒:5 | 7699.00               | 内蒙古金财信       | 制除            |

第4页共20页

2、点击【录入商品】按钮,展开录入商品页面,按照:选择协议类型或电商商品→商品品目→品牌→型号→【下一步,发布商品】 步骤,录入商品信息,如图 1-2:

| ■ 全部分类                                  | 首页      |                                                                 |       |          |
|-----------------------------------------|---------|-----------------------------------------------------------------|-------|----------|
| 您当前位置: 我的商品 > 商品录入<br>已选类目:协议商品>台式计算机>清 | 华同方>    |                                                                 |       |          |
| 搜索协议类型 ▼ Q                              | 品目の     | 品牌 Q                                                            | 필킁:   | 下一步,发布商品 |
| 协议商品 >                                  | 台式计算机 > | 清华同方 >                                                          | 台式计算机 |          |
| 电商商品 >                                  |         | 联想     >       华硕        宏基     方正       武尔        海尔        宏碁 |       |          |

图 1-2

3、点击【下一步,发布商品】按钮,跳转至商品信息录入完善界面。需录入完善商品基本信息、价格信息、配件信息、商品基本参数、产品认证、商品服务承诺等信息。商品基本信息中商品类型、品目、品牌、商品名称、商品型号、市场价等信息是必填项,条形码是非必填项,可自行输入条形码编号。如图 1-3:

| 商品信息<br>点击查看 → ◎ 图片上传限制 商品图片信息 |         | 自动    | 現取到的商品基本 | 本信息      |            |
|--------------------------------|---------|-------|----------|----------|------------|
|                                | *商品类型:  | 协议商品  | ¥        | * 品目:    | 台式计算机      |
| er Stas                        | *品牌:    | 联想    |          | * 商品名称:  | 联想拯救者¥7000 |
| 点击添加<br>易生信自                   | * 商品型号: | Y7000 |          | *市场价(元): | 7688.00    |
|                                | 条形码:    |       |          | 输入商品条形   | 冯,非必填项     |
| 设为主图 删除图片                      |         |       |          |          |            |

图 1-1

4、"价格信息"中应填写该商品在其他电商平台中的价格,可 根据实际情况填写,最多填写三条市场价格信息。此栏信息为非必填 项,如图 1-4:

| 价格信息 ③ 仕么是价格信息 | 这商品其他电商平台价格 | 该商品价格来源的电 | 南平台,可选 | 该商品购买的地址链接 | 该商品的商品截图  |
|----------------|-------------|-----------|--------|------------|-----------|
| 市场价一:          | 价格来源:       | 无 •       | 网址链接:  | •          | 商品截图: 📩 🍵 |
| 市场价二:          | 价格来源:       | 无         | 网址链接:  |            | 商品截图: 📩 🍵 |
| 市场价三:          | 价格来源:       | 无         | 网址链接:  |            | 商品截图: ᆂ 🃋 |

图 1-4

5、配件信息栏填写内容指可随主商品一起被购买的商品或服务,点击【添加商品服务】按钮打开关联配件窗口进行关联服务添加,此栏内容为非必填项。如图 1-5:

注意:商品配件在【我的商品】→【商品服务】中录入商品服务 或配件信息。

| 新品服务名称:       |             | ← 输入商品名称点击搜索进行检算 | 素       | 重置 搜索 |
|---------------|-------------|------------------|---------|-------|
|               | 商品服务名称      | 型号               | 价格 (元)  | 操作    |
| 8G内存/512G PC  | le固态硬盘 原厂标配 | 增值服务             | 6299.00 | 添加    |
| —包-70g-A4 29  | 7*210mm     | 增值服务             | 22.00   | 添加    |
| 1包-80g-A4 (29 | 97*210mm)   | 增值服务             | 25.00   | 添加    |
| 5包-70g-A4 (29 | 97*210mm)   | 增值服务             | 107.00  | 添加    |

图 1-5

6、基本配置描述栏可输入对该商品的详细描述,此栏内容为非 必填项。如下图 1-6:

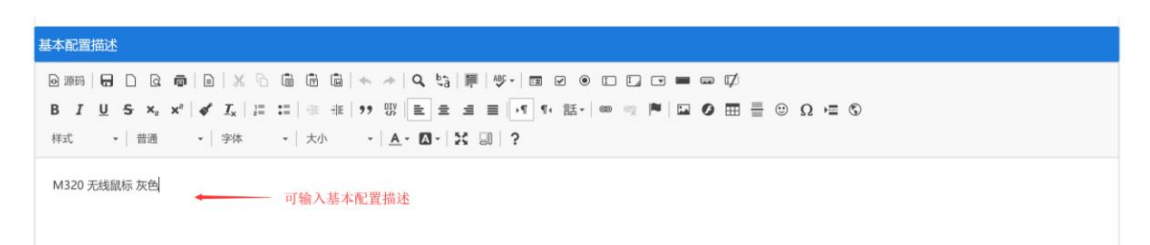

图 1-6

7、填写完成商品信息表后点击,在界面下方点击【保存】按钮 保存商品。

8、商品保存完毕后,在"我的商品"菜单下可以看到录入的商品,点击【删除】、【修改】可对该条商品信息进行删除或修改操作。 点击【上架管理】打开商品行情详情窗口,确认商品信息,输入主商品价格后,点击【上架】按钮可进行商品上架申请。如图 1-7:

| 品信息         |                      |                    |                   |                              |
|-------------|----------------------|--------------------|-------------------|------------------------------|
| 商品编号:       | ZFCGSP201900036198   |                    |                   |                              |
| 商品名称:       | 金士顿FAST FW150UH免驱版随身 | wifiUSB无线网卡wifi接收器 |                   |                              |
| 型号:         | kingst-001           |                    |                   |                              |
| 品目:         | 计算机周边设备              |                    | 品牌:               | 金士顿                          |
| 协议价<br>(元): | 109.00               |                    |                   |                              |
| 品行情信息       | t                    |                    | - ha la 💌 l dan 🕷 | la fet bli fet sky El J. dag |
| 区域:         | 内蒙古自治区_自治区本级 🔻       | 输入王商品价格,           | 「点击【上架】           | 按钮进行商品上架。                    |
|             | 主商品价格:               | 109                | 5                 | 下架 上架                        |

#### 1.2 电商

电子卖场的电商商品是由入围电商,通过统一 API 接口推送符合 电子卖场目录标准规范要求的商品信息。参见<u>内蒙古自治区政府采购</u> 云平台电子卖场互联网电商接入接口规范.pdf 文件,此处不在赘述。

## 1.3 定点供应商

1、定点供应商如需维护自己的定点服务,点击"定点服务"菜
 单进入定点服务功能界面,点击【新增上架】按钮打开定点服务录入
 界面。如下图 1-8:

|              |       |            | 商品          | ▼ 请输入关键词               |           | 搜索      | <b>胃</b> 我的购物车 |
|--------------|-------|------------|-------------|------------------------|-----------|---------|----------------|
| ■ 全部分类       | 首页 网络 | □上商城   ◎   | 1上竞价 定点     | 制服务 网上询价               | 通知公告 『    | 电商名录 疫情 | 防控采购专区         |
| 个人信息<br>企业信息 | 我的服务  |            |             |                        |           |         |                |
| 短信设置<br>我的商品 | 服务类目  | 全部         | ×           | 状态全部                   | · · 〕     | 询 重置    |                |
| 我的商品<br>商品服务 | 新增上的  | 联系人        | 联系手机        | 服务名称                   | 服务类目      | 状态      | 操作             |
| 定点服务         | 1     | 测试供应<br>商C | 18911111111 | 物业服务                   | 物业管理服务    | 待审核     | 查看上架           |
|              | 2     | 张二         | 0471-111111 | <sub>车辆</sub><br>图 1-8 | 车辆维修和保养服务 | - 待亩核   | 查看 上架          |

2、选择定点服务,点击下一步,如图 1-9 所示:

| Student - | 日火   |       | PS-L-5-51/1 | 从上示切区为 | 週和ムロ | -Cienciak | THE T | (9540)" <b>1</b> "(D) |
|-----------|------|-------|-------------|--------|------|-----------|-------|-----------------------|
| 个人信息      |      |       |             |        |      |           |       |                       |
| 企业信息      | 新增定点 | 服务    |             |        |      |           |       |                       |
| 短信设置      | 选择区  | 团     |             |        |      |           |       |                       |
| 我的商品      | -    |       |             |        |      |           |       |                       |
| 我的商品      | 上架区划 | 自治区本级 | ~           |        |      |           |       |                       |
| 商品服务      | 选择定  | 目点分类  |             |        |      |           |       |                       |
| 协议供货报价    | 定点分类 | 印刷服务  | ~           |        |      |           |       |                       |
| 定点服务      |      |       |             |        |      |           |       |                       |
| 定点服务      |      |       |             | Θ      | 下一步  |           |       |                       |

图 1-9

3、打开定点服务信息录入界面后需录入"服务主体"、"服务 分类"、"区划"、"联系人"、"联系人手机"、"联系人电话"、
"经营地址"、上传服务"主图",录入"企业简介"、"服务内容"、
"服务承诺"等信息,如图 1-10 所示:

| 我的商品        | 土陸信念                                    |
|-------------|-----------------------------------------|
| 我的商品        | * 预选类目: 印刷服务                            |
| 商品服务        |                                         |
| <b>主点服务</b> | * 主体名称: 内蒙古自治区本级印刷服务                    |
| 定点服务        | *联系人: 张三                                |
| ミ购项目        | *联系人手机: 13567676888                     |
| 竟价项目        |                                         |
| 询价项目        | * 联系人电话: 0471-8936878                   |
| 定点项目        | * 经营地址: 内蒙古呼和浩特市回民区23号                  |
| 「单管理        | 主图: 注意: 红色*早为必道顶                        |
| 我的订单        |                                         |
| 我的退货单       |                                         |
| 同管理         | +                                       |
| 我的合同        | 332/17-1                                |
| 算管理         | *区划: 自治区本级 选择区划                         |
| 订单结算        |                                         |
| 结算单列表       | 企业简介                                    |
| 助服务         | *企业简介 H B T: F I 旦 S 沙 ┛ 8 三 三 ⑤ 囸 つ    |
| 协议日寻        | 内蒙古呼和浩特印刷企业成立于2001年1月1日,注册资金500万,现有员工45 |

图 1-10

4、填写完成后点击【保存】按钮,可保存相应的定点服务信息。自治区本级供应商录入的定点服务保存后无需审核。如图 1-11 所示:

| 个人信息 |      |     |             |          |      |            |        |
|------|------|-----|-------------|----------|------|------------|--------|
| 企业信息 | 我的服务 |     |             |          |      |            |        |
| 短信设置 |      |     |             |          |      |            |        |
|      | 服务类目 | 全部  | ~           | 状态 全部    | ~ 查询 | 重置         |        |
| 我的商品 |      |     |             |          |      | 保存成功       | 服务自动上想 |
| 我的商品 | 新增上架 | 1   |             |          |      | LINI LOSS, | 服力日均工术 |
| 商品服务 | 序号   | 联系人 | 联系手机        | 服务名称     | 服务类目 | 状态         | 操作     |
| 定点服务 | 1    | 张三  | 13567676888 | 内蒙古自治区本级 | 印刷服务 | 审核通过       | 查看 下架  |
| 定点服务 |      |     |             |          |      |            |        |

5、定点服务上架后,可在电子卖场首页的定点服务中查看供应 商录入的定点服务,如发现录入的服务有问题,可点击【下架】按钮, 将定点服务下架,如图 1-12 所示:

|            | l(°l'(°lt)<br>B%CD%ai                                                                                                    |                                  | <b>計</b><br>和平台     | 南     | 5品 🔻                       | 请输入关键词   |       | ŧ      | 愛索    | ┣ 我的购物        | 车           |
|------------|----------------------------------------------------------------------------------------------------|----------------------------------|---------------------|-------|----------------------------|----------|-------|--------|-------|---------------|-------------|
| ■ 全部分类     |                                                                                                    | 首页                               | 网上商城 🛛              | 和上竟价  | 定点服务                       | 5 网上询价   | 通知公告  | 电商名录   | 疫情》   | <b>肘控采购专区</b> |             |
|            |                                                                                                    |                                  |                     |       | 印刷                         | 利服务      |       |        |       |               |             |
|            |                                                                                                    |                                  | Q 蒙古自治区本线           | ž     |                            |          |       | 搜索     |       |               |             |
| 😕 服务分类     | : 不限 测试                                                                                                    | 印刷服务                             | 印刷服务 印刷服务           | 序承印出) | 版物印刷品                      | 承印其他类印刷品 | 承印票据、 | 证书等印刷品 | 承印信封、 | 档案袋等          |             |
| 默认 🔷 成交量 🕯 | 好评率 🗘                                                                                                    |                                  |                     |       |                            |          |       |        |       |               | 共找到 1 个供应商! |
|            | in in in in iteration in the second second s | <b>古自治区</b><br>€系人: 引<br>系电话: 13 | <b>本级印刷服务</b><br>≲Ξ |       | <b>4</b><br><sup>成交量</sup> |          |       |        |       |               |             |

图 1-12

## 1.4 乘用车、客车供应商

乘用车、客车供应商包括乘用车、客车制造厂商和经销商。其中 乘用车、客车的制造厂商负责按照《党政机关公务用车管理办法》录 入上架商品,审核通过的商品将在电子卖场"汽车馆"中展示。具体 操作如下:

1、乘用车、客车厂商用户登录后进入"电子卖场",在左侧菜
 单栏中点开"我的商品"菜单,如图 1-13:

| 内蒙古自治        | 区政策商旗电子卖场平台                           | 2740 V 24(20)7   |                  |              | to The state        |  |
|--------------|---------------------------------------|------------------|------------------|--------------|---------------------|--|
| ê. 11. [11.  |                                       | 前品 ▼             | 授多               | F 32         | 小时间年                |  |
| 全部分类         | 首页 直购采购 网上竞伤                          | ↑ 定点服务 网上询价 通知公告 |                  |              |                     |  |
| 个人信息         |                                       |                  |                  |              |                     |  |
| 企业信息         | 商品名称: 请输入商品名称                         | 商品品目: 点击选择品目     | 商品编号: 请输入商品      | 编号           | 一 坤麦                |  |
| 我的商品         |                                       |                  |                  |              |                     |  |
| 我的商品         |                                       |                  |                  |              | 录入商品                |  |
| 商品服务         | ■ 全选                                  |                  |                  |              |                     |  |
| 定点服务         | 商品                                    | 名称 品目            | 协议价(元)           | 录入人          | 操作                  |  |
| 定点服务         | 商品编号: ZFCGSP2019000361                | 96               | 景入时间:2019-09-    | -04 17:32:36 |                     |  |
| 采购项目         |                                       |                  |                  | 内蒙古金财信       | 删除                  |  |
|              | □ ₩ 联想拯救者                             | 台式计具机            | 台式计算机 7688.00    |              | 思技术有限公 修改<br>同 上架管理 |  |
| 竟价项目         |                                       |                  |                  |              |                     |  |
| 竟价项目<br>询价项目 | · · · · · · · · · · · · · · · · · · · | 05               | H) PHH . 2010 00 | 04 17 22 40  |                     |  |

图 1-13

2、点击【录入商品】按钮,展开录入商品页面,按照:选择厂 商商品→商品品目→品牌→型号→【下一步,发布商品】步骤录入商 品信息,此处请按照乘用车、客车的品目范围选择商品品目,品牌等 信息,如图 1-14:

|                            |          | 楽<br>1<br>和<br>日 |      | 商品   | ▶ 请输入关键》 | 5                   |                    | 搜索    | <b>胃</b> 我的购物车 |
|----------------------------|----------|------------------|------|------|----------|---------------------|--------------------|-------|----------------|
| ■ 全部分类                     | 首页       | 直购采购             | 网上竟你 | 定点服务 | 采购公告     | 信息公开                | 电商名录               | 主题馆 🗸 | 帮助中心           |
| <b>前位置: 我的商品 &gt; 商品录入</b> |          |                  |      |      |          |                     |                    |       |                |
| 3选类目:协议商品>小型套车>奥迪>         |          |                  |      |      |          |                     |                    |       |                |
| 援索协议类型 V Q                 | 品目       |                  | Q    |      | Q        | 型号:                 |                    |       |                |
| 厂商商品 >                     | 台式计算     | 机                | >    | 奥迪   | >        |                     |                    | *     |                |
| 电商商品 >                     | 乘用车(     | 轿车)              | >    |      |          |                     |                    |       |                |
|                            | 新年<br>车辆 |                  | >    |      |          |                     |                    |       |                |
|                            | 客车       |                  | >    |      |          |                     |                    |       |                |
|                            | 小型客车     | 1                | >    |      |          |                     |                    |       |                |
|                            |          |                  |      |      |          |                     |                    |       |                |
|                            |          |                  |      |      |          | 没 <del>有想</del><br> | 要的型号和版本?<br>长自定义一个 |       |                |
|                            |          |                  |      | 121  |          |                     |                    |       |                |

图 1-14

3、点击【下一步,发布商品】按钮,跳转至商品信息录入完善 界面。需录入完善商品基本信息、价格信息、配件信息、商品基本参 数、产品认证、商品服务承诺等信息。商品基本信息中商品类型、品 <sup>第11页共20页</sup> 目、品牌、商品名称、商品型号、市场价等信息是必填项,条形码是 非必填项,可自行输入条形码编号。如图 1-15:

| 商品信息     |   |       |      |   |           |          |  |
|----------|---|-------|------|---|-----------|----------|--|
| ③ 图片上传限制 |   |       |      |   |           |          |  |
|          |   | 商品类型: | 协议商品 | ~ | *品目:      | 轿车       |  |
|          |   | * 品牌: | 奥迪   |   | * 商品名称:   | 轿车 実迪 A4 |  |
|          | * | 商品型号: | A4   |   | * 市场价(元): | 198655   |  |
| +        | > | 条形码:  |      |   |           |          |  |
| 设为主图     |   |       |      |   |           |          |  |

图 1-15

4、"价格信息"中应填写该商品在其他电商平台中的价格,可 根据实际情况填写,最多填写三条市场价格信息。此栏信息为非必填 项,如图 1-16:

| 价格信息 ③ 什么是价格信息? | 该商品其他电商平台价格 | 该商品价格来源的电 | 电商平台,可选 | 该商品购买的地址链接 | 该商品的商品  | 截图 |
|-----------------|-------------|-----------|---------|------------|---------|----|
|                 | 1           | 4         |         | 1          | 1       |    |
| 市场价一:           | 价格来源:       | 无         | 网址链接:   |            | 商品截图: ᆂ | Û  |
| 市场价二:           | 价格来源:       | 无         | 网址链接:   |            | 商品截图: 1 | Û  |
| 市场价三:           | 价格来源:       | 无         | 网址链接:   |            | 商品截图: ᆂ |    |

图 1-16

5、配件信息栏填写内容指可随主商品一起被购买的商品或服务, 点击【添加商品服务】按钮打开关联配件窗口进行关联服务添加,此 栏内容为非必填项。如图 1-17:

注意: 商品配件在【我的商品】→【商品服务】中录入商品服务 或配件信息。

| 商品服务名称:       重直 125         方自品服务名称:       重信       近日         方自品服务名称:       125       125         方自品服务名称:       125       125         方自品服务名称:       125       125         方自品服务名称:       125       125         方自品服务名称:       125       125         方自品服务名称:       125       125         方自品服务名称:       125       125         方自品服务名称:       125       125         方自品服务名称:       125       125         方自品服务名称:       125       125       125         方自品服务名称:       125       125       125         方自品服务名称:       125       125       125         方自品服务名如:       125       126       126         方自品服务名如:       125       126       126       126         方自品服务和:       125       126       126       126         市自用       126       126       126       126         市自用       126       126       126       126         市自用       126       126       126       126         市自用       126       126       126       126         市自用       126       126                                                                                                    |     | 关联配件        |              |         |       | × 78 |
|----------------------------------------------------------------------------------------------------|-----|-------------|--------------|---------|-------|------|
| 所品服务名称         型号         价格 (元)         操作           汽车配件         芯件         555.00         添加           汽车配件         配件         555.00         添加           汽车局航         配件         444.00         添加           就通品服务配件服务类         配件         100.00         添加           電台222         配件         100.00         添加           商品服务测试1         面件         0.00         添加                                                                                                    |     | 商品服务名称:     |              |         | 重置 搜索 |      |
| 法本信息         汽车配件         配件         555.00         添加           第         汽车电航         配件         444.00         添加           第         航星服务         配件         100.00         添加           別試商品服务配件服务类         目他         0.00         添加           自品路务测试1         配件         0.00         添加                                                                                                    |     | 商品服务名称      | 뀇号           | 价格 (元)  | 操作    |      |
| 汽车导航         配件         444.00         添加           第         新是服务         配件         100.00         添加           刻试商品服务配件服务类         其他收费服务         0.00         添加           cs1222         配件         100.00         添加           面品服务测试1         配件         0.00         添加                                                                                                    | 本信息 | 汽车配件        | 配件           | 555.00  | 添加    |      |
| 第         第         第         第         第         100.00         添加           第         第         第         第         100.00         添加         1           第         第         第         1         1         1         1         1         1         1         1         1         1         1         1         1         1         1         1         1         1         1         1         1         1         1         1         1         1         1         1         1         1         1         1         1         1         1         1         1         1         1         1         1         1         1         1         1         1         1         1         1         1         1         1         1         1         1         1         1         1         1         1         1         1         1         1         1         1         1         1         1         1         1         1         1         1         1         1         1         1         1         1         1         1         1         1         1         1         1 |     | 汽车导航        | 配件           | 444.00  | 添加    |      |
| 测试商品服务配件服务类         其他收费服务         0.00         添加           ces1222         配件         1000.00         添加           商品服务测试1         配件         0.00         添加                                                                                                    | 纺   | 就是服务        | 配件           | 100.00  | 添加    |      |
| ces1222         配件         1000.00         添加           商品服务测试1         配件         0.00         添加                                                                                                    |     | 测试商品服务配件服务类 | 其他收费服务       | 0.00    | 添加    |      |
| 商品服务测试1 配件 0.00 添加                                                                                                    |     | ces1222     | 配件           | 1000.00 | 添加    |      |
|                                                                                                    |     | 商品服务测试1     | <b>百</b> 己件: | 0.00    | 添加    |      |

图 1-17

6、基本配置描述栏可输入对该商品的详细描述,此栏内容为非 必填项。如下图 1-18:

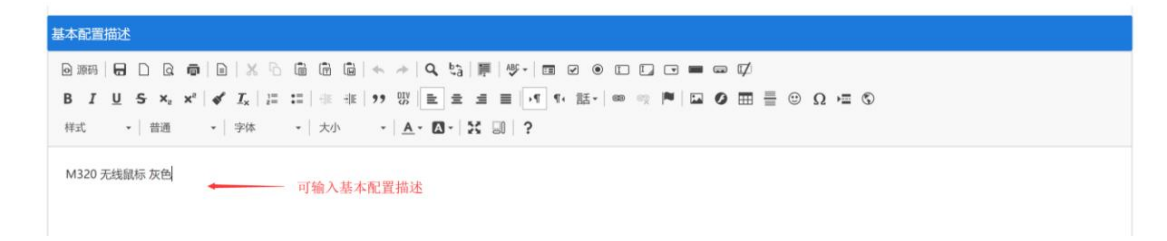

图 1-18

7、填写完成商品信息表后,在界面下方点击【保存】按钮保存 商品。

8、商品保存完毕后,在"我的商品"菜单下可以看到录入的商品,点击【删除】、【修改】可对该条商品信息进行删除或修改操作。 点击【上架管理】打开商品行情详情窗口,确认商品信息,输入主商品价格后,点击【上架】按钮,进行商品上架申请。如图1-19:

| 商品信息<br>商品编号: 20211397763964 |                         |       |    |      |     |  |  |  |  |
|------------------------------|-------------------------|-------|----|------|-----|--|--|--|--|
| 商品编号: 20211397763964         |                         |       |    |      |     |  |  |  |  |
|                              | 20211397763964393230336 |       |    |      |     |  |  |  |  |
| 商品名称: 轿车 奥迪 A4               | 乔车 実迪 A4                |       |    |      |     |  |  |  |  |
| 型号: A4                       | A4                      |       |    |      |     |  |  |  |  |
| 品目: 轿车                       |                         | 品牌:   | 奥迪 |      |     |  |  |  |  |
| <b>划线价:</b> 100.00           | 100.00                  |       |    |      |     |  |  |  |  |
| 商品行情信息                       |                         |       |    |      |     |  |  |  |  |
| 区域: 内蒙古自治区 自治                |                         | 动物统合议 |    |      |     |  |  |  |  |
|                              | 主商品价格 100 00            |       |    | 已下加  | H2B |  |  |  |  |
|                              |                         |       |    | UT X |     |  |  |  |  |

关闭

图 1-19

## 1.5 家具用具供应商

家具用具供应商分为电商和家具用具经销商,分别由征集入围的 电商通过 API 接口和家具用具经销商手工录入的两种方式推送或录 入上架商品,审核通过的商品将在电子卖场的"家居馆"中展示。

#### 1.5.1 家具用具经销商

1、家具用具供应商用户登录后进入"电子卖场",在左侧菜单
 栏中点开"我的商品"菜单,如图 1-20:

| ◎<br>◎<br>○<br>○<br>○<br>○<br>○<br>○<br>○<br>○<br>○<br>○<br>○<br>○<br>○<br>○<br>○<br>○<br>○<br>○ |                          | 商品 🔻 请输入关键词  | 搜索            | 1 我的             | 的购物车     |
|--------------------------------------------------------------------------------------------------|--------------------------|--------------|---------------|------------------|----------|
| ■ 全部分类                                                                                           | 首页 直购采购 网上竞价             | 定点服务网上询价通知公告 |               |                  |          |
| 个人信息                                                                                             |                          |              |               |                  |          |
| 企业信息                                                                                             | 商品名称: 请输入商品名称            | 商品品目: 点击选择品目 | 商品编号: 请输入商品   | 編号<br>(          | 操委       |
| 我的商品                                                                                             |                          |              |               |                  |          |
| 我的商品                                                                                             |                          |              |               |                  | 录入商品     |
| 商品服务                                                                                             | ■ 全选                     |              |               |                  |          |
| 定点服务                                                                                             | 商品名                      | 称 品目         | 协议价(元)        | 录入人              | 操作       |
| 定点服务                                                                                             | 商品编号: ZFCGSP201900036196 | i            | 景入时间:2019-09- | -04 17:32:36     |          |
| 采购项目                                                                                             | □ 联想拯救者                  | 台式计算机        | 7688.00       | 内蒙古金财信<br>息技术有限公 | 删除<br>修改 |
| and I A water that                                                                               |                          |              |               | 司                | 上架管理     |
| 克们坝日                                                                                             |                          |              |               | 04 17.22.49      |          |
| 克尔坝日<br>询价项目                                                                                     | 商品编号: ZFCGSP201900036195 |              | 录入时间:2019-09- | -04 17:22:40     |          |

图 1-20

2、点击【录入商品】按钮,展开录入商品页面,按照:选择电 商商品→商品品目→品牌→型号→【下一步,发布商品】步骤录入商 品信息,如图 1-21:

|                      |         | 商品        | ➤ 请输入关键词 | 1    |                  | 搜索    | <b>清</b> 我的购得 |
|----------------------|---------|-----------|----------|------|------------------|-------|---------------|
| 全部分类                 | 首页 直购采购 | 网上竞价 定点服务 | 采购公告     | 信息公开 | 电商名录             | 主题馆 - | 帮             |
| 您当前位置: 我的商品 > 商品录入   |         |           |          |      |                  |       |               |
| 已选类目:电商商品>钢木台、桌类>林氏木 | 业/>     |           |          |      |                  |       |               |
| 搜索协议类型 V Q           | 钢木      | Q. 品牌     | Q        | 型号:  |                  |       |               |
| 电商商品 >               | 钢木台、桌类  | > 林氏木业    | >        | -    |                  |       |               |
| 「商商品 >               |         | 全友        | >        |      |                  |       |               |
|                      |         | 顾家家居      | >        |      |                  |       |               |
|                      |         |           |          |      |                  |       |               |
|                      |         |           |          |      |                  |       |               |
|                      |         |           |          |      |                  |       |               |
|                      |         |           |          |      |                  |       |               |
|                      |         |           |          | 没有想要 | 的型号和版本?<br>自定义—— |       |               |
|                      |         |           |          | _    |                  |       |               |

图 1-21

3、点击【下一步,发布商品】按钮,跳转至商品信息录入完善 界面。需录入完善商品基本信息、价格信息、配件信息、商品基本参 数、产品认证、商品服务承诺等信息。商品基本信息中商品类型、品 目、品牌、商品名称、商品型号、市场价等信息是必填项,条形码是 非必填项,可自行输入条形码编号。如图 1-22:

| ===UTTE: 1xEThold × hold3x// |        |       |   |             |                   |  |
|------------------------------|--------|-------|---|-------------|-------------------|--|
| 品信息                          |        |       |   |             |                   |  |
|                              |        |       |   |             |                   |  |
|                              | *商品类型: | 电商商品  | ~ | *品目:        | 钢木台、桌类            |  |
|                              |        |       |   |             |                   |  |
|                              | * 品牌:  | 林氏木业  |   | * 商品名称:     | 钢木台、桌类 林氏木业 16544 |  |
|                              |        |       |   |             |                   |  |
|                              | *商品型号: | 16544 |   | * 市场价 (元) : | 666.00            |  |
|                              |        |       |   |             |                   |  |
| +                            | 条形码:   |       |   |             |                   |  |
| 设为主图 删除图片                    |        |       |   |             |                   |  |

图 1-22

4、家具用具供应商上架的商品应符合国家相关标准、行业标准、 地方标准或者其他标准、规范,商品上架时须在商品详情页提供商品 制造厂商授权证明扫描件(加盖单位公章)、提供符合国家标准或行 业标准要求的主要原材料(如人造板、木材、皮革、海绵、面料、五 金、封边条、涂料、胶水、塑料件等)的检测报告及相关环保证书等; 需要在商品图片中分别上传商品的"制造厂商授权证明"、"绿色环 保产品证书"、"检测报告"等,如下图 1-23:

| O MALGER | 在此上低    | 专制造厂  | 商授权证明    | ]"、"绿             | 色环保病 |
|----------|---------|-------|----------|-------------------|------|
| TRUSPARA | 品证书"    | 、"检   | 测报告"     | 钢木台、桌类 林氏木业 16544 |      |
|          | * 商品型号: | 16544 | *市场价(元): | 666.00            |      |
|          | 条形码:    |       |          |                   |      |

图 1-23

由于家居馆还在建设当中,供应商在上传商品的"制造厂商授权 证明"、"绿色环保产品证书"、"检测报告"等后,需要右击主图 图片,复制图片地址,如下图:

| ■ 全部分类            | 首页                      | 直购采购                   | 网上竟价         | 定点服务 | 采购公告 | 信息公开 电  | 商名录        | 主题馆 -                            | 帮助中心 |
|-------------------|-------------------------|------------------------|--------------|------|------|---------|------------|----------------------------------|------|
| 当前位置: 我的商品 > 商品录) | 7                       |                        |              |      |      |         |            |                                  |      |
|                   | 在新标签页<br>在新窗口中<br>在隐身窗口 | 中打开链接<br>打开链接<br>中打开链接 |              |      |      |         |            |                                  |      |
| (1) 图片上传版制        | 1 为此图片创                 | 建二维码                   |              | 品    | ~    | * 日     | 目: 钢木台     | 、桌类                              |      |
| 17                | 链接另存为<br>复制链接地          | <br>址                  |              |      |      |         |            |                                  |      |
| Deras             | 在新标签页<br>图片另存为          | 中打开图片                  |              |      |      | * 商品名   | 称: 钢木台     | <ol> <li>「桌类国景 B6E16U</li> </ol> |      |
|                   | 复制图片<br>复制图片地           | 址                      |              | L    |      | * 市场价(元 | ) : 1580.0 | 00                               |      |
| +                 | 检查                      | >                      | Ctrl+Shift+I |      |      |         |            |                                  |      |
| 设为主图              | 删除图片                    |                        |              |      |      |         |            |                                  |      |

## 点击**商品介绍**中的**图像**

| 服务信息                 |                                                                                                    |                                                                      |      |
|----------------------|----------------------------------------------------------------------------------------------------|----------------------------------------------------------------------|------|
| * 产品尺寸(长*宽*高<br>(mm) | 1600*760*760                                                                                                    | * 上门安装/调试:                                                           | 上门安装 |
| 商品介绍                 |                                                                                                    |                                                                      |      |
| 回源码                  | ■ ■   X & @ @ @ @ ← <i>→</i>   Q %]<br><sup>1</sup>   ✓ I <sub>X</sub>   II II   本 本   11 II   E E<br>-   ≯本 -   大小 -   <u>A</u> - [] : | # ♥- IE 2 0 E I - ● 0 G<br>』 = I 1 1 1 話-   ◎ ♀ ■ II 2 E<br>く II   ? |      |
| F                    |                                                                                                    |                                                                      |      |
| body p               |                                                                                                    |                                                                      | A    |

把复制好的主图图片地址粘贴到 ur1 中,点击确定。如下图:

| * 产品尺寸(长*宽*高) 1600*760*760                                                                   | * 上门安禄/调试:   上门安装                                            |
|----------------------------------------------------------------------------------------------|--------------------------------------------------------------|
| (mm):                                                                                        | 图像属性 ×                                                       |
| 商品介绍                                                                                         | 图像·信息                                                        |
|                                                                                              |                                                              |
| B I <u>U</u> S × <sub>e</sub> × <sup>e</sup>   s <sup>e</sup> I <sub>x</sub>   i≡ i≡   d≡ d≡ | http://39.104.85.103/gpmall-uploader/upload/commoninfo/2021/ |
| 样式 - 普通 - 一 字体 - 一 大小                                                                        | <b>普</b> 迪文才                                                 |
|                                                                                              |                                                              |
| 贴到url中                                                                                       | 党度 70%                                                       |
|                                                                                              | 商度 合 C                                                       |
|                                                                                              |                                                              |
|                                                                                              |                                                              |
|                                                                                              | 水平何距                                                         |
|                                                                                              | 4                                                            |
|                                                                                              |                                                              |
|                                                                                              | 22時後間~ 点击确定                                                  |
|                                                                                              |                                                              |
| body p                                                                                       |                                                              |
|                                                                                              |                                                              |
|                                                                                              | <b>上</b> 一一一一一一一一一一一一一一一一一一一一一一一一一一一一一一一一一一一一                |

所有商品图片上传的的"制造厂商授权证明"、"绿色环保产品 证书"、"检测报告"等。全部进行复制图片地址,粘贴到商品介绍 中图像的 url 中,效果例如下图:

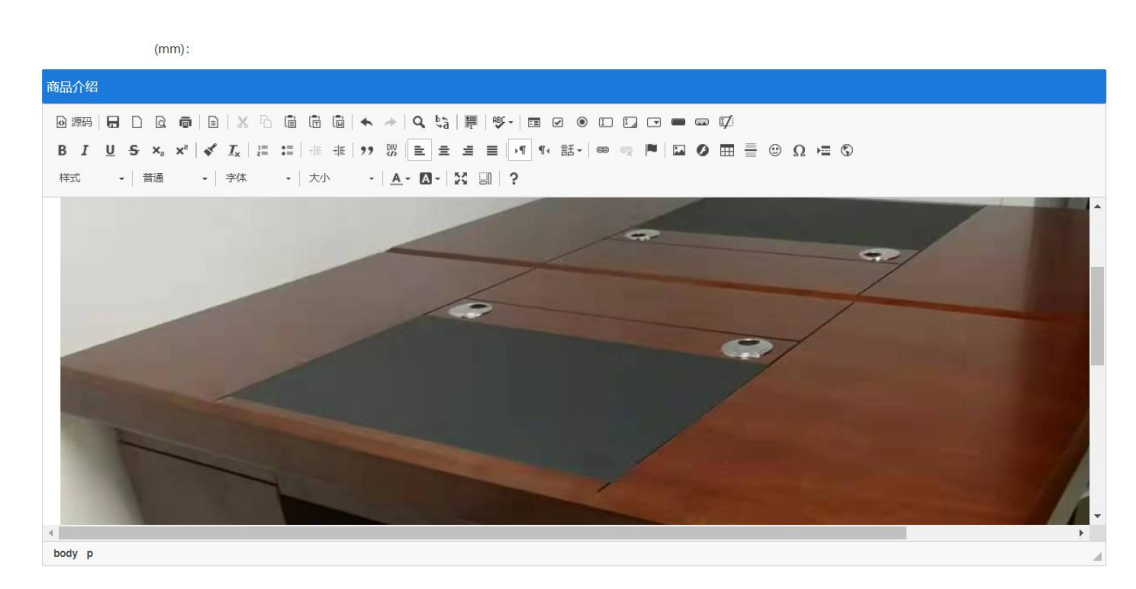

5、"价格信息"中应填写该商品在其他电商平台中的价格,可 根据实际情况填写,最多填写三条市场价格信息。此栏信息为非必填 项,如图 1-24:

| 价格信息 | ③ 什么是价格信息? | 该商品其他电商平台价格 | 该商品价格来源 | 的电商平台,可选 | 该商品购买的地址链接 | 该商品的  | 商品截图     |  |
|------|------------|-------------|---------|----------|------------|-------|----------|--|
|      |            | 1           | 4       |          | 1          |       | 1        |  |
| 市场   | 价一:        | 价格来源:       | 无 *     | 网址链接:    |            | 商品截图: | 1        |  |
| 市场   | 价二:        | 价格来源:       | 无       | 网址链接:    |            | 商品截图: | <b>1</b> |  |
| 市场   | 价三:        | 价格来源:       | 无       | 网址链接:    |            | 商品截图: | 1 0      |  |

图 1-24

6、基本配置描述栏可输入对该商品的详细描述,此栏内容为非 必填项。如下图 1-25:

| ◎ 第時   日 □ Q ●   回   × 0 @ @ @   + +   Q, t3   罪   ♥ +   面 Ø ● □ □ □ = = □ Φ<br>B I U S x, x* | 本配置描述                       |        |         |        |   |         |        |   |     |    |           |          |     |     |    |     |                |            |   |  |   |   |   |   |     |   |         |   |
|-----------------------------------------------------------------------------------------------|-----------------------------|--------|---------|--------|---|---------|--------|---|-----|----|-----------|----------|-----|-----|----|-----|----------------|------------|---|--|---|---|---|---|-----|---|---------|---|
| 样式 •   普通 •   字体 •   大小 •   ▲ • □ •   ¥ □   ?<br>M320 元线鼠标 灰色                                 | 〕源码   ि [<br>B <i>I</i> U 5 | 0<br>5 | Q<br>×. | a<br>× | • | ×<br>1. | е<br>П | 6 |     |    | +<br>  99 |          | Q   | ₽.g | 原目 | ABS | -   I<br>  - T | <br>☑<br>話 | • |  | • | • | Ø | = | (1) | 0 | <br>= ( | Ø |
| M320 无线鼠标 灰色                                                                                  | 样式 ・                        | -   #  | ill.    |        | - | 字体      |        |   | 大/  | ф. |           | <u>A</u> | - 6 |     | ×  | 30  | ?              | 144        |   |  |   |   |   |   |     |   |         |   |
| ● 可输入基本配置描述                                                                                   | M320 无线鼠标                   | 武标 灰   | 色       |        | - |         |        | 可 | (输) | 基  | 本配        | 置描词      | 圡   |     |    |     |                |            |   |  |   |   |   |   |     |   |         |   |

图 1-25

7、填写完成商品信息表后点击,在界面下方点击【保存】按钮 保存商品。

8、商品保存完毕后,在"我的商品"菜单下可以看到录入的商品,点击【删除】、【修改】可对该条商品信息进行删除或修改操作。 点击【上架管理】打开商品行情详情窗口,确认商品信息,输入主商品价格后,点击【上架】按钮,进行商品上架申请。如图 1-26:

| 品信息   |                         |                     |     |      |          |
|-------|-------------------------|---------------------|-----|------|----------|
| 商品编号: | 20211385432069961682944 |                     |     |      |          |
| 商品名称: | 钢木台、桌类 林氏木业 16544       |                     |     |      |          |
| 型号:   | 16544                   |                     |     |      |          |
| 品目:   | 钢木台、桌类                  |                     | 品牌: | 林氏木业 |          |
| 划线价:  | 666.00                  |                     |     |      |          |
| 品行情信息 | Į.                      |                     |     |      |          |
| 区域:   | 内蒙古自治区_自治区本级 🗸          |                     |     |      |          |
| 上     | 架 该商品会同时作用于 自治区本级 区划    | 1,如有疑问请查阅对应协议中的联动区划 | 1   |      |          |
|       |                         | 000.00              |     |      | <br>1.00 |

图 1-26

#### 1.5.2 电商

电子卖场电商通过统一接口推送符合政采商城电子卖场目录标 准规范要求的家具用具类商品信息。推送时要求在**商品介绍界面**中增 加该商品的"制造厂商授权证明"、"绿色环保产品证书"、"检测 报告"等图片。

# 第2章 供应商商品发布及管理规范

凡是在电子卖场发布商品或服务的供应商,应对其发布商品信息 的真实性、有效性、合法性负责。应严格按照《<u>内蒙古自治区政采商</u> <u>城电子卖场商品发布及管理规范</u>》上架商品。对出现违规情形的商品, 或不符合商品信息发布规范的商品,自治区各级电子卖场运营管理机 构有权直接将该商品下架,并按照电子卖场管理办法及相关法律法规 处理。